# BAB 3 PELAKSANAAN KERJA MAGANG

#### 3.1 Kedudukan dan Organisasi

Di dalam kegiatan kerja magang yang berlangsung selama 6 bulan di Kompas Gramedia, kedudukan dalam pelaksanaan kegiatan magang ditempatkan sebagai *Software Engineer Intern* di Departemen *Human Resource Information System* (HRIS). Selamat proses kerja magang, saya di bimbing oleh Ivan Yudi Prabowo selaku *Front End Developer* dalam pengerjaan projek dan pengecekan hasil kerja saya, dan projek yang saya kerjakan di koordinasi oleh Wisnu Joyo Putro selaku *Senior Software Engineer*, FX. Endri Harmanto selaku *HRIS Manager* melakukan supervisi kegiatan kerja magang. Kegiatan magang dilakukan bersama dengan 4 orang *Software Engineer Intern* lainnya yang masing-masing mengerjakan projek berbeda-beda. Komunikasi antara anggota tim dilakukan secara langsung dan dengan aplikasi *Microsoft Teams*, untuk pengelolaan pekerjaan menggunakan *Microsoft Azure* dan *GitHub*. Gambar kedudukan dalam pelaksanaan magang dapat dilihat di Gambar 3.1.

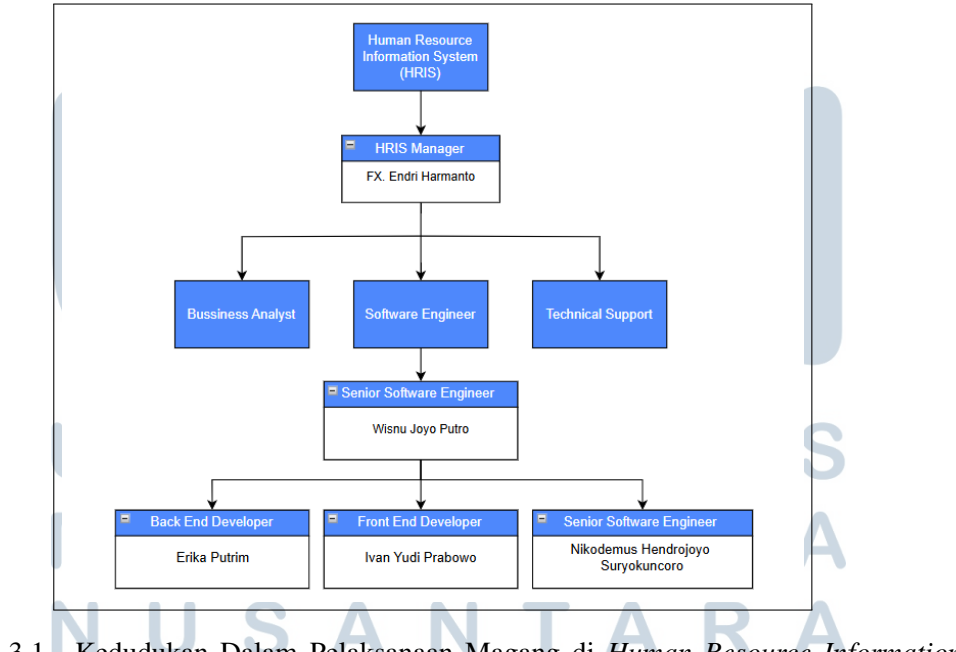

Gambar 3.1. Kedudukan Dalam Pelaksanaan Magang di Human Resource Information System

Sumber: Dokumentasi Perusahaan

# 3.2 Tugas yang Dilakukan

- Melakukan integrasi ERP Odoo pada HR PORTAL dengan API
- Melakukan pengujian modul yang sudah di kerjakan
- Melakukan komunikasi dengan back-end untuk keperluan API

# 3.3 Uraian Pelaksanaan Magang

Pelaksanaan kerja magang diuraikan seperti pada Tabel 3.1.

Tabel 3.1. Pekerjaan yang dilakukan tiap minggu selama pelaksanaan kerja magang

| Minggu Ke - | Pekerjaan yang dilakukan                                         |
|-------------|------------------------------------------------------------------|
| 1           | Menginstall dan setup software yang diperlukan untuk             |
|             | menjalankan HR PORTAL di localhost                               |
| 2           | Mengclone dan mempelajari file-file untuk mengintegrasi Odoo ke  |
|             | HR PORTAL modul subtitution                                      |
| 3           | Mengintegrasi Odoo ERP ke HR PORTAL saat GET dan POST            |
|             | data di modul subtitution                                        |
| 4           | Melakukan testing dan debug modul subtitution HR PORTAL di       |
|             | localhost                                                        |
| 5           | Melakukan revisi kodingan modul subtitution saat mau di push ke  |
|             | server develop                                                   |
| 6           | Melakukan revisi kodingan final modul subtitution saat mau di    |
|             | push ke server develop                                           |
| 7           | Melakukan testing modul subtitution saat sudah di server develop |
| 8           | Melakukan perbaikan final sebelum di push ke server production   |
| 9           | Mengclone dan mempelajari file-file untuk mengintegrasi Odoo ke  |
| U           | HR PORTAL modul MSS (Manager Self Service)                       |
| 10          | Mengintegrasi Odoo ERP ke HR PORTAL saat GET dan POST            |
|             | data di modul MSS (Manager Self Service) pada menu Leave         |
|             | Balance dan Shift Scheduling                                     |
| 11          | Mengintegrasi Odoo ERP ke HR PORTAL saat GET data di modul       |
|             | MSS (Manager Self Service) pada menu Time Event                  |
| 12          | Melakukan debug untuk source code modul MSS (Manager Self        |
|             | Service) pada menu Time Calendar dan Time Event Recapitulation   |

Tabel 3.1 Pekerjaan yang dilakukan tiap minggu selama pelaksanaan kerja magang (lanjutan)

| Minggu Ke - | Pekerjaan yang dilakukan                                        |
|-------------|-----------------------------------------------------------------|
| 13          | Mengintegrasi Odoo ERP ke HR PORTAL saat GET data di            |
|             | modul MSS (Manager Self Service) pada menu Time Event           |
|             | Recapitulation dan Time Calendar                                |
| 14          | Mengintegrasi Odoo ERP ke HR PORTAL saat GET data di modul      |
|             | MSS (Manager Self Service) pada menu Profile dan Medical Pagu   |
| 15          | Mengintegrasi Odoo ERP ke HR PORTAL saat GET data di modul      |
|             | MSS (Manager Self Service) pada menu Medical per Person dan     |
|             | Medical per Organization                                        |
| 16          | Mengintegrasi Odoo ERP ke HR PORTAL saat GET data di modul      |
|             | MSS (Manager Self Service) pada menu Tree Chart Organization    |
| 17          | Mengclone dan melakukan integrasi Odoo ke HR PORTAL modul       |
|             | Travel dan Uang Lembur                                          |
| 18          | Merevisi kodingan modul MSS (Manager Self Service) saat         |
|             | akan di push ke server develop, mengclone modul SKKL dan        |
|             | mendiskusikan keperluan API untuk SKKL                          |
| 19          | Merevisi kodingan modul MSS (Manager Self Service) saat akan    |
|             | di push ke server develop, melakukan integrasi Odoo untuk modul |
|             | SKKL                                                            |
| 20          | Melakukan testing dan debug modul MSS (Manager Self Service)    |
|             | di server develop                                               |
| 21          | Melakukan debug dan revisi modul MSS (Manager Self Service)     |
|             | ketika export data ke excel                                     |
| 22          | Merevisi kodingan modul MSS (Manager Self Service) saat akan    |
|             | di push ke server develop, melakukan integrasi Odoo untuk modul |
|             | SKKL C D C T A C                                                |
| 23          | Melakukan testing untuk modul MSS (Manager Self Service) di     |
| <b>N</b>    | server development                                              |
| 24          | Mengclone dan melakukan integrasi Odoo ke HR PORTAL modul       |
|             | HRSS (HR Self Service)                                          |
| 25          | Merevisi kodingan modul HRSS (HR Self Service) saat akan di     |
|             | push ke server develop                                          |
| 26          | Melakukan testing kembali untuk modul MSS (Manager Self         |
|             | Service) dan HRSS (HR Self Service) di server development       |

# 3.4 Integrasi ERP Odoo Pada HR PORTAL

Saat ini Website HR PORTAL menggunakan ERP SAP untuk mengelola data karyawan, termasuk pengambilan dan pengiriman informasi penting. Tugas utama saya adalah mengintegrasikan ERP Odoo ke dalam HR PORTAL dengan API (*Application Programming Interface*) agar kedua sistem ERP dapat berfungsi secara bersamaan. Proses ini melibatkan analisis kebutuhan API, pengembangan dan pengujian modul yang di integrasikan, sampai implementasi di server produksi.

# 3.4.1 Daftar API Yang Digunakan

Agar proses integrasi Odoo dapat berjalan dengan baik, maka diperlukan API yang dapat berfungsi untuk mengambil dan mengirim data ke Odoo, API yang digunakan selama proses integrasi HR PORTAL dengan Odoo dapat dilihat pada Tabel 3.2

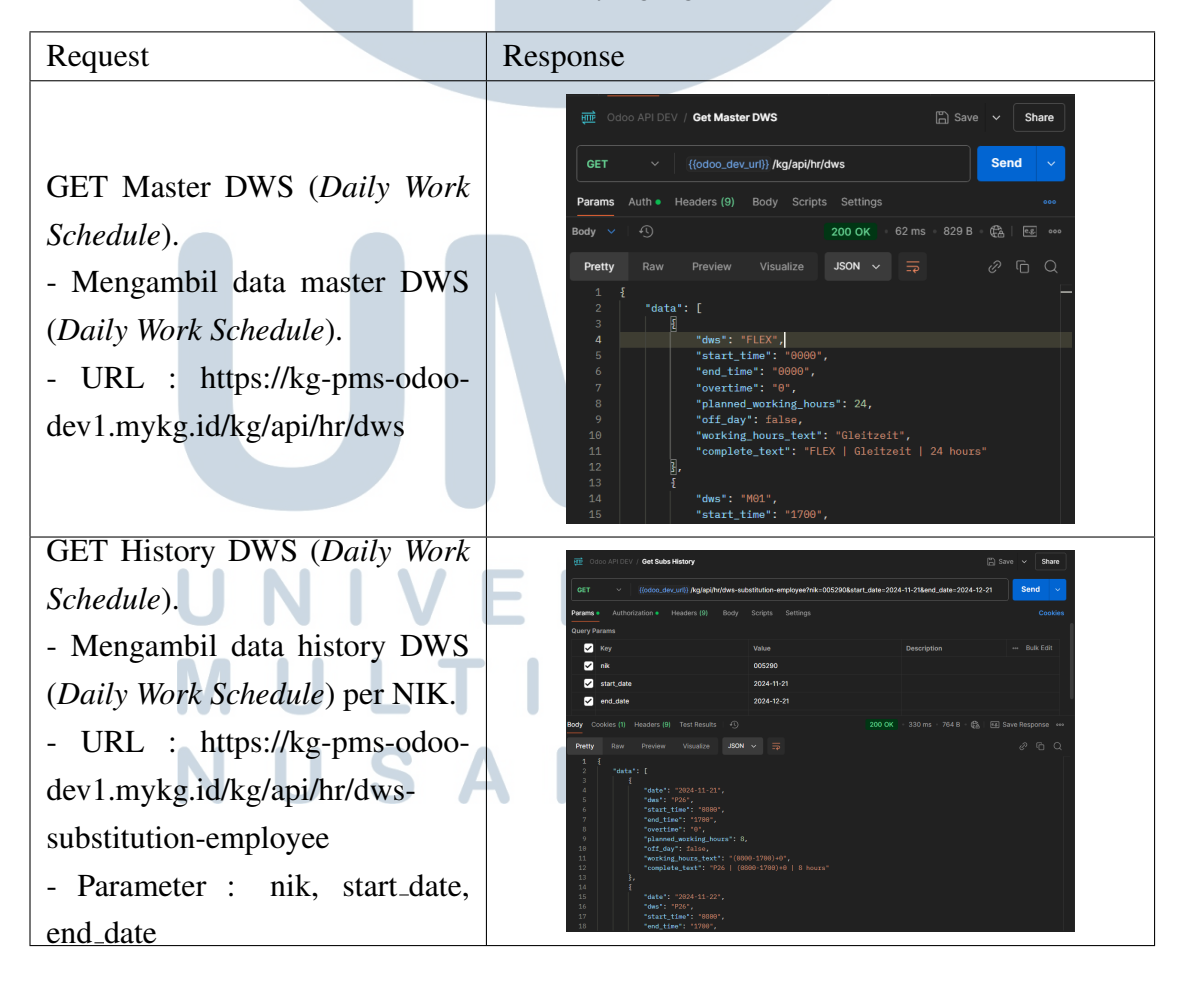

Tabel 3.2. Daftar API yang digunakan

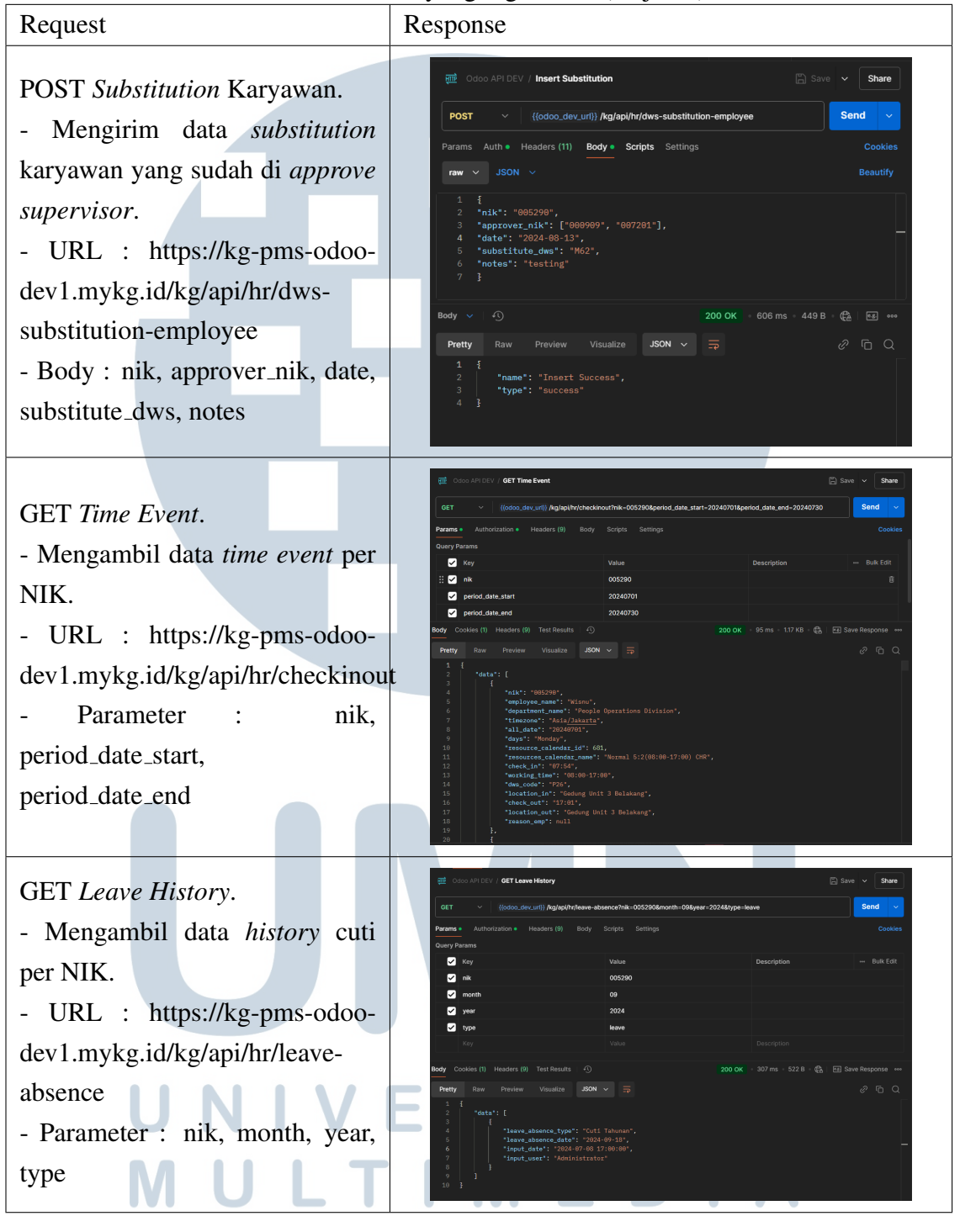

## Tabel 3.2 Daftar API yang digunakan (lanjutan)

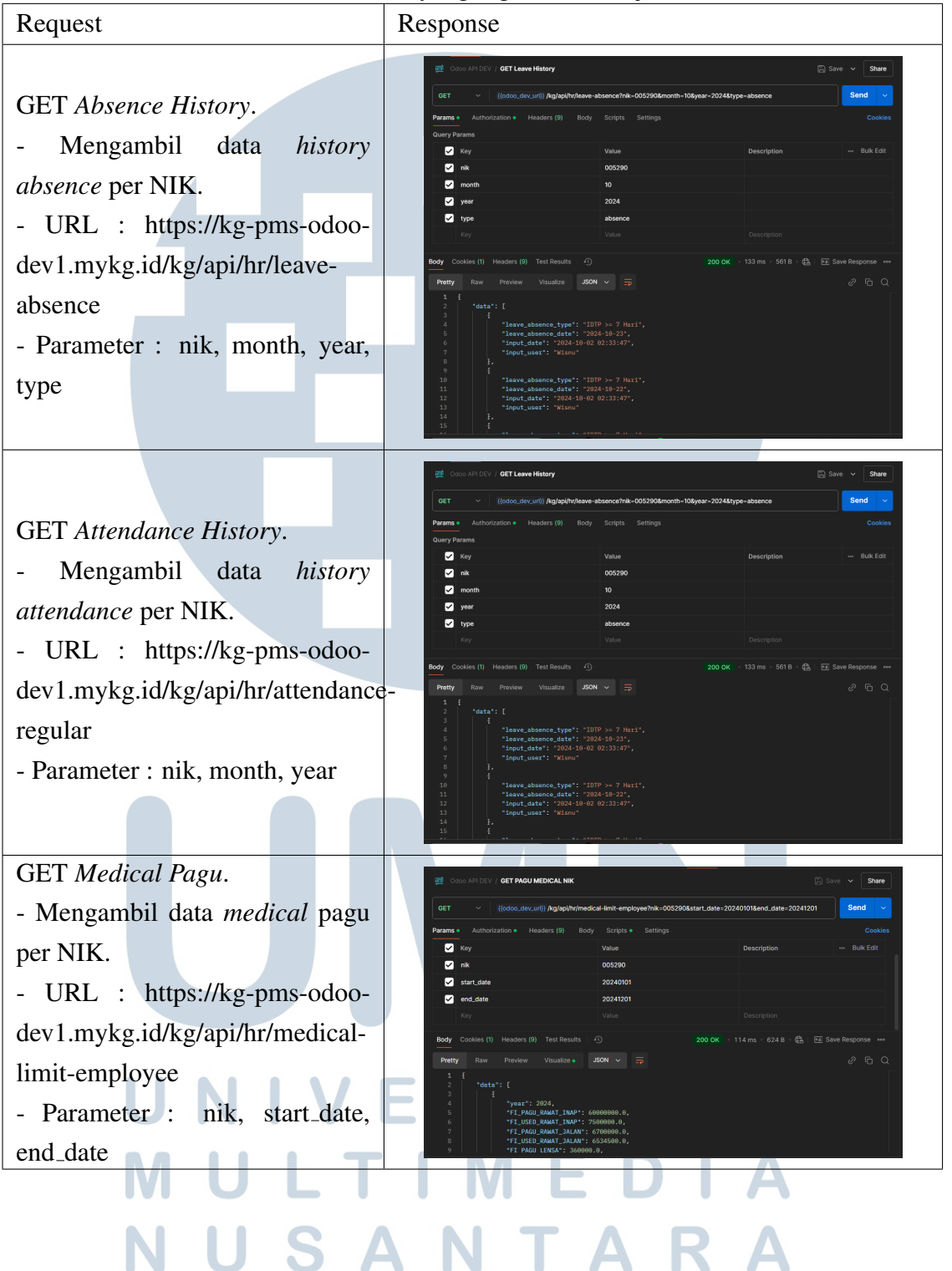

Tabel 3.2 Daftar API yang digunakan (lanjutan)

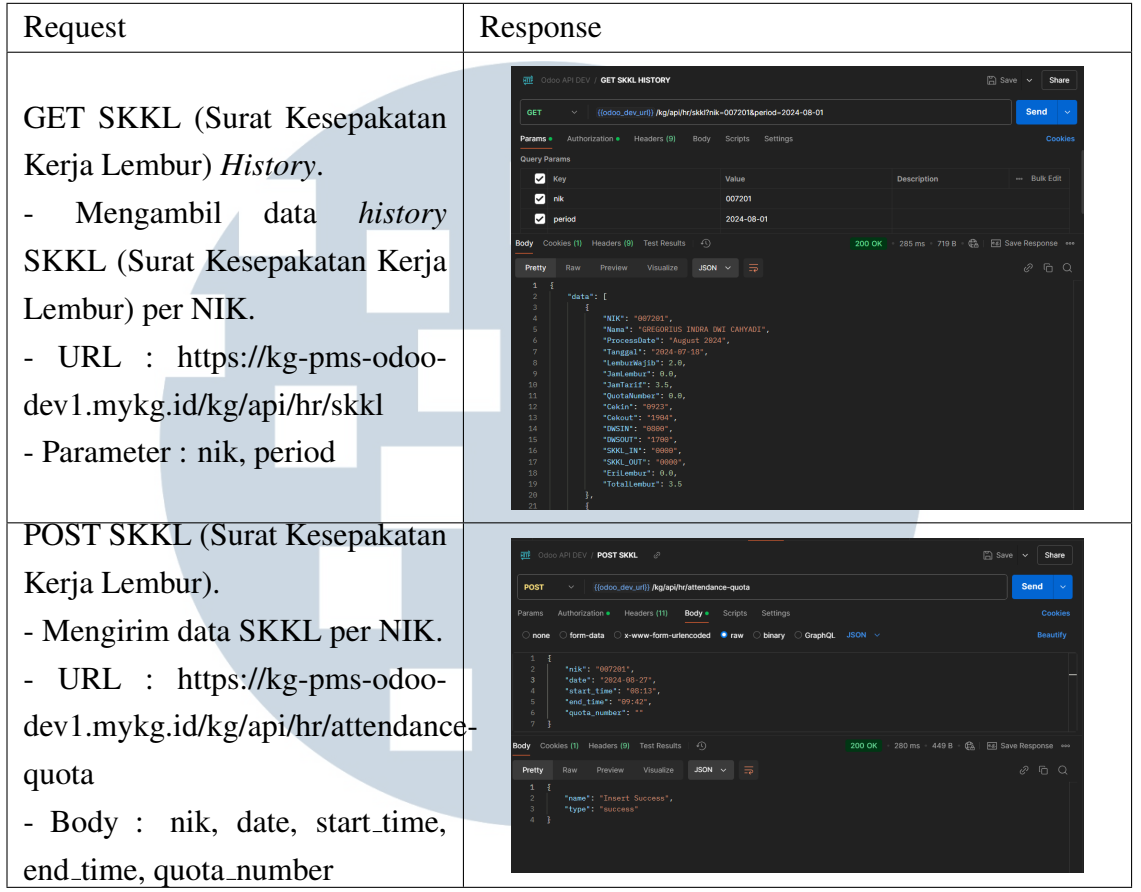

# Tabel 3.2 Daftar API yang digunakan (lanjutan)

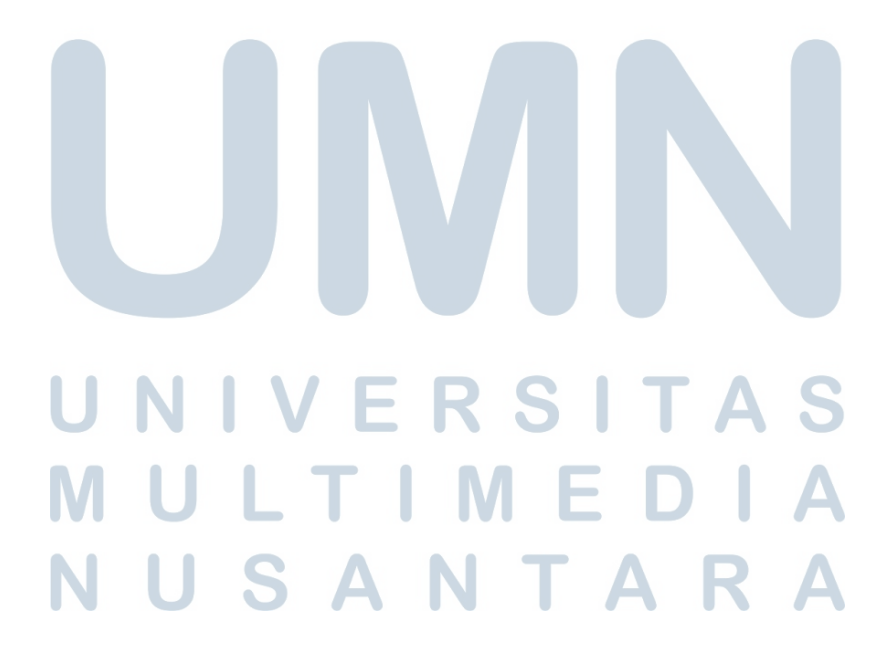

### 3.4.2 Flowchart Integrasi ERP Odoo Pada HR PORTAL

# A. Menu Substitution

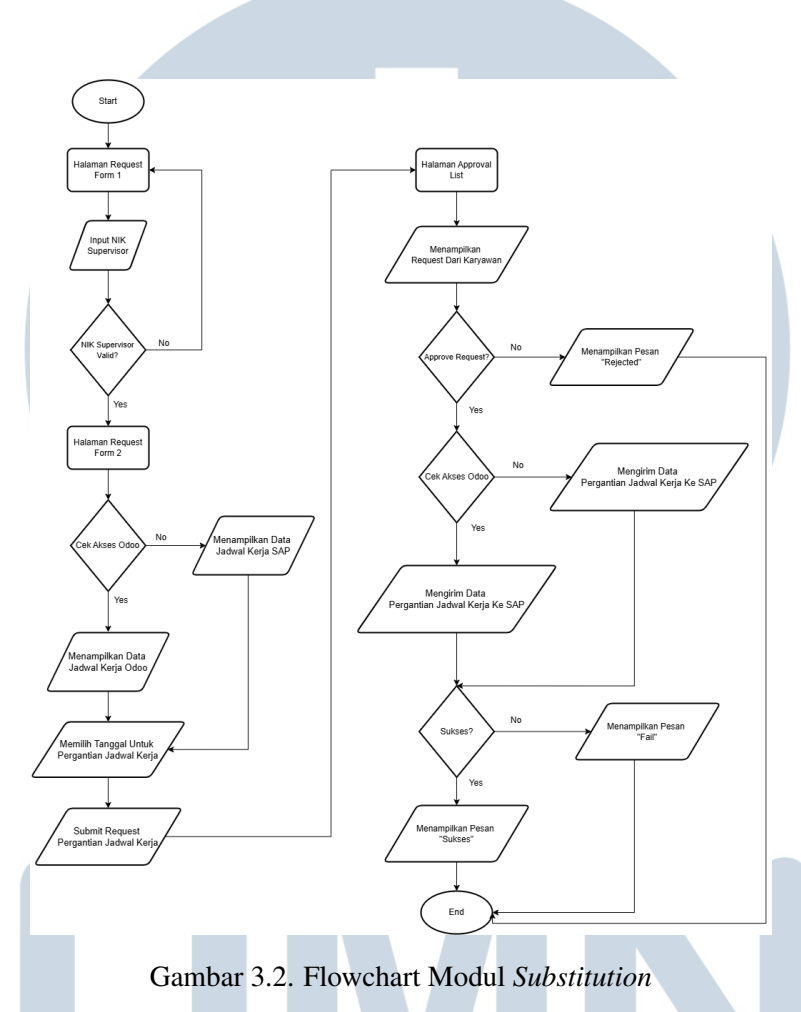

Gambar 3.2 adalah *flowchart* untuk modul *Substitution* dimana karyawan dapat melakukan pengajuan pergantian DWS (*Daily Work Schedule*), lalu akan di *approve* oleh supervisor nya, integrasi ERP Odoo dilakukan saat mengambil data DWS *original* karyawan dan saat *supervisor* melakukan *approval* pada pengajuan karyawan. Jika NIK (Nomor Induk Karyawan) memiliki akses Odoo maka data yang ditampilkan dan dikirimkan adalah data dari Odoo.

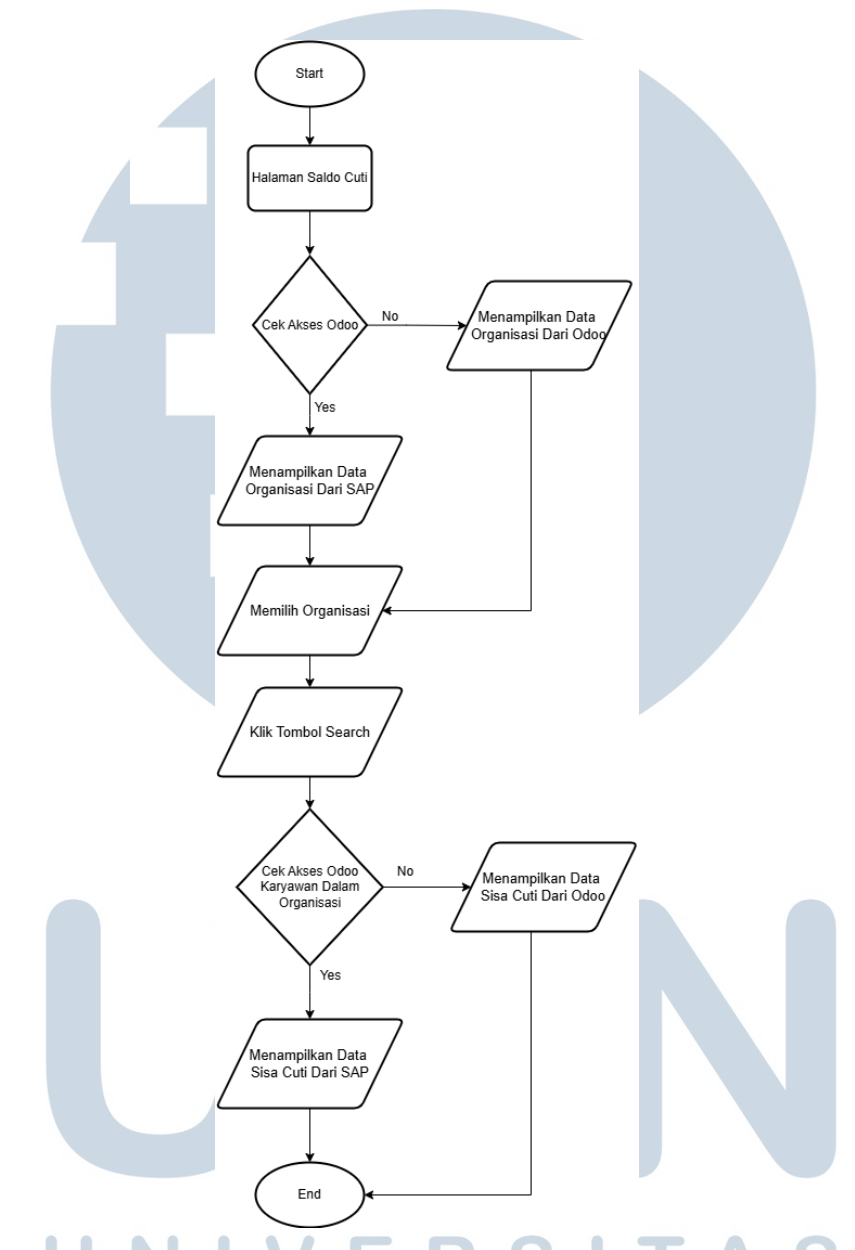

### B. Menu Leave Balance di MSS (Manager Self Service)

Gambar 3.3. Flowchart Menu Leave Balance di MSS (Manager Self Service)

Gambar 3.3 adalah *flowchart* untuk menu *Leave Balance* di modul MSS (*Manager Self Service*) yang hanya ada untuk seseorang yang merupakan kepala suatu departmen, menu ini berfungsi untuk untuk menampilkan sisa cuti semua orang di dalam suatu departemen. Integrasi Odoo dilakukan saat mengambil data departemen dan saat mengambil data saldo cuti.

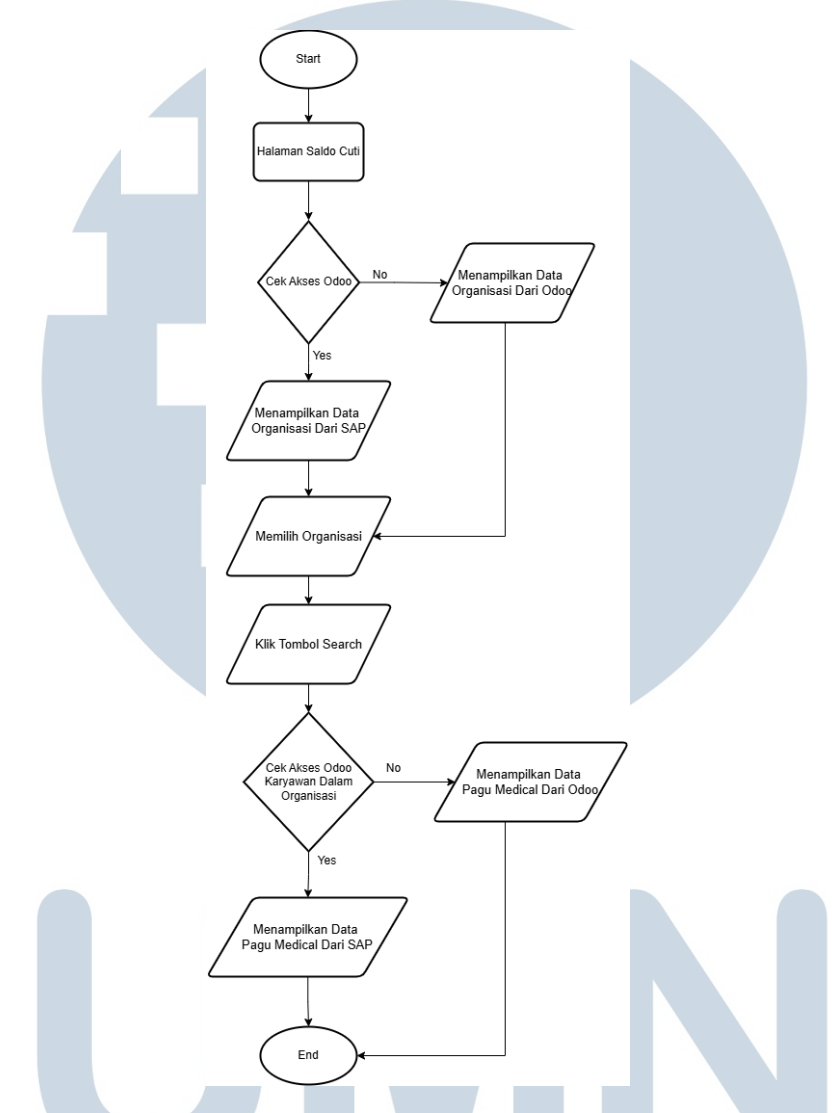

#### C. Menu Pagu Medical di MSS (Manager Self Service)

Gambar 3.4. Flowchart Menu Pagu Medical di MSS (Manager Self Service)

Gambar 3.4 adalah flowchart untuk menu Pagu Medical di modul MSS (Manager Self Service) yang hanya ada untuk seseorang yang merupakan kepala suatu departmen, menu ini berfungsi untuk untuk menampilkan sisa Pagu Medical yaitu semua orang di dalam suatu departemen. Integrasi Odoo dilakukan saat mengambil data departemen dan saat mengambil data Pagu Medical. 

V  $\mathbf{O}$ 

### 3.4.3 Langkah Mengintegrasi ERP Odoo Pada HR PORTAL

Agar sistem ERP SAP dan Odoo dapat berjalan secara bersamaan, maka diperlukan kondisi kapan harus menggunakan SAP dan kapan harus menggunakan Odoo, di HR PORTAL kondisi itu ditentukan oleh sebuah fungsi.

| <pre>function check access odoo(\$NIK = null, \$payArea = null)</pre>                        |
|----------------------------------------------------------------------------------------------|
|                                                                                              |
| include "connection.php":                                                                    |
| if (lisset(\$navArea)) {                                                                     |
| <pre>sniktelp = odbc prenare(\$conp. "SELECT PavArea EROM ms piktelp WHERE NTK = ?");;</pre> |
| othe avasita/far pitala anay(SUTV));                                                         |
| double_caccuc(pins_intructip, an ay(pins));                                                  |
| spayarea = ouoc_result(sms_nikterp, Payarea );                                               |
|                                                                                              |
|                                                                                              |
| // 1 artinya pny akses odoo, 0 artinya pny akses sap                                         |
| if (\$payArea == 'KM') {                                                                     |
| return 1;                                                                                    |
| } else {                                                                                     |
| return 0;                                                                                    |
|                                                                                              |
| }                                                                                            |
|                                                                                              |

Gambar 3.5. Kode Untuk Mengecek Akses Odoo

Fungsi itu mengecek akses untuk SAP atau Odoo dari kolom "PayArea" di tabel ms\_niktelp di SQL Server, jika "PayArea" memiliki nilai "KM" maka akan mengakses data Odoo, selain dari "KM" maka akan mengakses data SAP.

| SELECT PayArea FROM ms_niktelp WHERE NIK = '005290' |  |
|-----------------------------------------------------|--|
| 100 % - <                                           |  |
| 🗱 Results 🛅 Messages                                |  |
| PayArea                                             |  |
| 1 KG                                                |  |
|                                                     |  |
|                                                     |  |
|                                                     |  |
| Gambar 3.6. Kolom PayArea Untuk Mengecek Akses Data |  |

Pada gambar diatas, NIK 005290 memiliki nilai PayArea "KG" maka akan mengakses data SAP.

SΔ

|       | SELECT PayArea FROM ms_niktelp WHERE NIK = '005290' |
|-------|-----------------------------------------------------|
| 100 9 | ∕o <del>-</del> <                                   |
| 🛅 F   | Results 📑 Messages                                  |
|       | PayArea                                             |
| 1     | КМ                                                  |
|       |                                                     |
|       |                                                     |
|       |                                                     |

Gambar 3.7. Kolom PayArea Untuk Mengecek Akses Data

Pada gambar diatas, NIK 005290 memiliki nilai PayArea "KM" maka akan mengakses data Odoo.

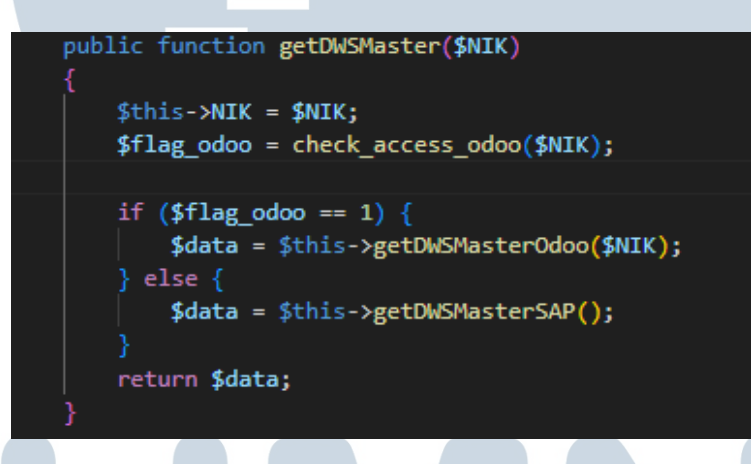

Gambar 3.8. Contoh Kode Untuk Mengambil Data DWS Master

Pada gambar diatas, saya menerapkan fungsi pada gambar 3.5 untuk mengecek akses data ketika akan mengambil data DWS Master.

## A. Menu Substitution

Menu Substitution terdapat di Menu *Time Management* di HR PORTAL yang berfungsi agar karyawan dapat mengganti DWS (*Daily Work Schedule*) mereka sendiri atau dapat juga melakukan pertukaran DWS dengan rekan kerja, modul ini berguna dalam situasi dimana karyawan memiliki keperluan yang mengakibatkan tidak bisa hadir pada jam tersebut.

| Menu                      |                          |                 | lenns of Ose | iguage | Logoar | <b>W</b> KOMPAS GRAMEDIA |
|---------------------------|--------------------------|-----------------|--------------|--------|--------|--------------------------|
| ubstitution R             | equest Forn              | n               |              |        |        |                          |
|                           |                          |                 |              |        |        | Step 1   Step 2   Finis  |
| Personnel Number          | 00529                    | D               |              |        |        |                          |
| Name                      | WISNU                    | J JOYO PUTRO    |              |        |        |                          |
| Please Input Personnel Nu | mber of your Superior(s) |                 |              |        |        |                          |
| Superior 1 0009           | 9 F                      | X ENDRI HARMANT | 0            |        |        |                          |
| Superior 2                |                          |                 |              |        |        |                          |
| Search Superior Personne  | Number                   |                 |              |        |        |                          |
|                           |                          |                 | Next         |        |        |                          |

Ketika karyawan akan melakukan request untuk substitution, maka tahap pertama adalah menginput Nomor Induk Karyawan (NIK) dari atasan mereka yang akan dapat menyetujui request tersebut.

| Start Date                                           | End Date Date Range<br>2024-12-0 Search Planned Work | Step 1   Step 2   Finish<br>25 November 2024 - 01 December 2024<br>king Time Flexible 6 workday 1 Off |
|------------------------------------------------------|------------------------------------------------------|----------------------------------------------------------------------------------------------------|
|                                                      |                                                      |                                                                                                    |
| Date                                                 | Original DWS<br>DWS   Description   Working Hour(s)  | Substitution<br>DWS   Description   Working Hour(s)                                                   |
| 5 November 2024                                      | FLEX   Flexible   24 hours                           | FLEX   Flexible   24 hours 🗸                                                                          |
| 6 November 2024                                      | FLEX   Flexible   24 hours                           | FLEX   Flexible   24 hours                                                                            |
| 7 November 2024                                      | FLEX   Flexible   24 hours                           | FLEX   Flexible   24 hours                                                                            |
| 8 November 2024                                      | FLEX   Flexible   24 hours                           | FLEX   Flexible   24 hours                                                                            |
| 9 November 2024                                      | FLEX   Flexible   24 hours                           | FLEX   Flexible   24 hours 🗸                                                                          |
| 0 November 2024                                      | FLEX   Flexible   24 hours                           | FLEX   Flexible   24 hours                                                                            |
| 1 December 2024                                      | FLEX   Flexible   24 hours                           | FLEX   Flexible   24 hours                                                                            |
| scription / Reason                                   |                                                      |                                                                                                    |
| Substitute with a Friend who has<br>Personnel Number |                                                      |                                                                                                    |
| arch Personnel Number                                |                                                      |                                                                                                    |
|                                                      | Submit Substitution                                  |                                                                                                    |
|                                                      |                                                      | 3114                                                                                                  |
| . 1. 2.10 т                                          | have iter Descret Forme                              | Cubatitution 2 Data CAD                                                                               |

Pada tahap berikutnya, karyawan dapat melihat DWS (*Daily Work Schedule*) original mereka, dan memilih tanggal untuk mengganti DWS tersebut.

|                                                      |                                               |                                    | Step 1   Step 2   Fini                                          |
|------------------------------------------------------|-----------------------------------------------|------------------------------------|-----------------------------------------------------------------|
| Start Date - E<br>2024-11-2: -                       | and Date<br>2024-12-0 Search                  | Date Range<br>Planned Working Time | 25 November 2024 - 01 December 2024<br>Flexible 6 workday 1 Off |
| Date                                                 | Original DWS<br>DWS   Description   Working H | our(s)                             | Substitution<br>DWS   Description   Working Hour(s)             |
| 25 November 2024                                     | FLEX   Flexible   24 hours                    | FL                                 | EX   Flexible   24 hours                                        |
| 26 November 2024                                     | FLEX   Flexible   24 hours                    | FLE                                | EX   Flexible   24 hours                                        |
| 27 November 2024                                     | FLEX   Flexible   24 hours                    | FL                                 | EX   Flexible   24 hours                                        |
| 28 November 2024                                     | FLEX   Flexible   24 hours                    | M                                  | (2230-0600)   7.5 hours                                         |
| 29 November 2024                                     | FLEX   Flexible   24 hours                    | M1                                 | 10+   (2200-0800)+4   10 hours                                  |
| 30 November 2024                                     | FLEX   Flexible   24 hours                    | Mi                                 | 11   (1900-0230)   7.5 hours                                    |
| 01 December 2024                                     | FLEX   Flexible   24 hours                    | M1                                 | 12   (1900-0130)   6.5 hours                                    |
|                                                      |                                               | M1                                 | 13   (2000-0330)   7.5 hours                                    |
| Description / Reason                                 |                                               | M1                                 | 14   (2000-0230)   6.5 hours                                    |
|                                                      |                                               | , M1                               | 15   (2100-0430)   7.5 hours                                    |
| Substitute with a Friend who has<br>Personnel Number |                                               | M1                                 | 16   (2100-0330)   6.5 hours                                    |
| Search Personnel Number                              |                                               | M1                                 | 17   (2200-0530)   7.5 hours                                    |
|                                                      |                                               | M1                                 | 18   (2200-0430)   6.5 hours                                    |

Gambar 3.11. Tampilan Dropdown Request Form Substitution 2 Data SAP

Data yang tampil di gambar 3.10 dan 3.11 memiliki data dari SAP, setelah di lakukan integrasi Odoo untuk mengambil data DWS (*Daily Work Schedule*) dan mengganti nilai kolom "PayArea" di tabel ms\_niktelp menjadi "KM" maka data yang tampil adalah data Odoo

|                                    |                                                        | Step 1   Step 2   Finish                                                   |
|------------------------------------|--------------------------------------------------------|----------------------------------------------------------------------------|
| Start Date -<br>2024-11-2: -       | End Date Date Range<br>2024-12-0 Search Planned Workin | 25 November 2024 - 01 December 2024<br>Ig Time Normal 5-2(08:00-17:00) CHR |
| Date                               | Original DWS<br>DWS   Description   Working Hour(s)    | Substitution<br>DWS   Description   Working Hour(s)                        |
| 25 November 2024                   | P26   (0800 - 1700)   9 hours                          | P26   (0800 - 1700)   9 hours 🗸                                            |
| 26 November 2024                   | P26   (0800 - 1700)   9 hours                          | P26   (0800 - 1700)   9 hours 🗸                                            |
| 27 November 2024                   | P26   (0800 - 1700)   9 hours                          | P26   (0800 - 1700)   9 hours 🗸                                            |
| 28 November 2024                   | P26   (0800 - 1700)   9 hours                          | P26   (0800 - 1700)   9 hours 🗸                                            |
| 29 November 2024                   | P26   (0800 - 1700)   9 hours                          | P26   (0800 - 1700)   9 hours 🗸                                            |
| 30 November 2024                   | OFF1   (0000 - 0000)   0                               | OFF1   (0000 - 0000)   0 🗸                                                 |
| 01 December 2024                   | OFF1   (0000 - 0000)   0                               | OFF1   (0000 - 0000)   0 🗸                                                 |
| escription / Reason                |                                                        |                                                                            |
| ] Substitute with a Friend who has |                                                        | 1                                                                          |
| earch Personnel Number             |                                                        |                                                                            |
|                                    | Submit Substitution                                    |                                                                            |
|                                    | _                                                      |                                                                            |

Setelah dilakukan integrasi dengan API Odoo, maka yang tampil adalah data dari Odoo, lalu tahap berikutnya karyawan dapat memilih DWS (*Daily Work Schedule*) yang perlu diganti.

|                                                      |                                                |                                   |                                                          | Step 1   Step 2   Finish |
|------------------------------------------------------|------------------------------------------------|-----------------------------------|----------------------------------------------------------|--------------------------|
| Start Date -<br>2024-11-2: -                         | End Date<br>2024-12-0 Search                   | Date Range<br>Planned Working Tim | 25 November 2024 - 01 De<br>e Normal 5:2(08:00-17:00) Ci | cember 2024<br>HR        |
| Date                                                 | Original DWS<br>DWS   Description   Working Ho | our(s)                            | Substitutior<br>DWS   Description   Wor                  | king Hour(s)             |
| 25 November 2024                                     | P26   (0800 - 1700)   9 hours                  | 0                                 | P26   (0800 - 1700)   9 hours                            | ~                        |
| 26 November 2024                                     | P26   (0800 - 1700)   9 hours                  |                                   | FLEX   (0000 - 0000)   0                                 | ~                        |
| 27 November 2024                                     | P26   (0800 - 1700)   9 hours                  |                                   | P26   (0800 - 1700)   9 hours                            | ~                        |
| 28 November 2024                                     | P26   (0800 - 1700)   9 hours                  |                                   | P26   (0800 - 1700)   9 hours                            | ~                        |
| 29 November 2024                                     | P26   (0800 - 1700)   9 hours                  |                                   | P26   (0800 - 1700)   9 hours                            | ~                        |
| 30 November 2024                                     | OFF1   (0000 - 0000)   0                       |                                   | OFF1   (0000 - 0000)   0                                 | ~                        |
| 01 December 2024                                     | OFF1   (0000 - 0000)   0                       |                                   | OFF1   (0000 - 0000)   0                                 | ~                        |
| Description / Reason                                 |                                                |                                   |                                                          |                          |
|                                                      |                                                | 1.                                |                                                          |                          |
| Substitute with a Friend who has<br>Personnel Number |                                                |                                   |                                                          |                          |
| Search Personnel Number                              |                                                |                                   |                                                          |                          |

Gambar 3.13. Tampilan Ketika Karyawan Memilih DWS Untuk Diganti

Sebagai contoh karyawan memilih untuk mengganti DWS (*Daily Work Schedule*) di tanggal 26 November dari P26 ke FLEX, selanjutnya karyawan dapat mengklik tombol "Submit Substitution" untuk mengirim request ke Supervisor untuk di approve. Setelah request terkirim maka Supervisor dapat melihat request karyawan di halaman Approval List, setelah dilakukan integrasi Odoo maka request dapat dikirim ke Odoo.

| Substitut                                   | ion Request                                         | - Approval List                                     |                                                            |                                   |                |                |             |
|---------------------------------------------|-----------------------------------------------------|-----------------------------------------------------|------------------------------------------------------------|-----------------------------------|----------------|----------------|-------------|
| Show<br>1( V<br>entries                     |                                                     |                                                     |                                                            | Search:                           |                |                |             |
| Personnel<br>Number-Name                    |                                                     |                                                     | Substitution Time   DWS<br>Original >> DWS<br>Substitution |                                   | Superior-<br>2 | Superior-<br>3 | Approve     |
| (1) <u>005290</u><br>WISNU<br>JOYO<br>PUTRO | Kompas Gramedi<br>HUMAN RESOURG<br>Resources Inform | a - CORPORATE<br>CES - Human<br>nation System Dept. | (1) 26 November<br>2024   P26 >><br>FLEX                   | FX ENDRI<br>HARMANTO<br>-Pending- | -              | -              |             |
| Showing 1 to 1 of                           | 1 entries                                           |                                                     | Submit                                                     |                                   | 1              | First Previous | 1 Next Last |

Setelah Supervisor menyetujui request karyawan maka data substitusi akan masuk ke Odoo

| 005290 - Wisnu (2024-11-26 - 2024-11-26)           Period         Input Date         1028/024 13:10:30           Employee         005290 - Wisnu         Input Date         - Administrator           Finst Approval         000000 - End         - End   |  |
|----------------------------------------------------------------------------------------------------|--|
| Period         11/28/2024 - 11/28/2024         Input Date         11/28/2024 13:10:30           Employee         005200 - Wanu         Inputted By         - Administrator           First Approval         000009 - End         Input Date         - End |  |
|                                                                                                    |  |
| Date - Origin Daily Work Schedule Substitute Daily Work Schedule Notes                                                                                                    |  |
| 11/26/2024 P26 (0600 - 1700) FLEX (0000 - 0000)                                                                                                    |  |

Lalu ketika karyawan akan melakukan request substitusi lagi, data DWS (*Daily Work Schedule*) sudah berubah dengan request yang sebelumnya di approve

|                                                      |                                                     | Step 1   Step 2                                                            |
|------------------------------------------------------|-----------------------------------------------------|----------------------------------------------------------------------------|
| Start Date -<br>2024-11-2: -                         | End Date Date Range Planned Workin                  | 25 November 2024 - 01 December 2024<br>ng Time Normal 5:2(08:00-17:00) CHR |
| Date                                                 | Original DWS<br>DWS   Description   Working Hour(s) | Substitution<br>DWS   Description   Working Hour(s)                        |
| 5 November 2024                                      | P26   (0800 - 1700)   9 hours                       | P26   (0800 - 1700)   9 hours 🗸                                            |
| 6 November 2024                                      | FLEX   (0000 - 0000)   0                            | FLEX   (0000 - 0000)   0                                                   |
| 7 November 2024                                      | P26   (0800 - 1700)   9 hours                       | P26   (0800 - 1700)   9 hours 🗸 🗸                                          |
| 8 November 2024                                      | P26   (0800 - 1700)   9 hours                       | P26   (0800 - 1700)   9 hours 🗸                                            |
| 9 November 2024                                      | P26   (0800 - 1700)   9 hours                       | P26   (0800 - 1700)   9 hours 🗸 🗸                                          |
| 0 November 2024                                      | OFF1   (0000 - 0000)   0                            | OFF1   (0000 - 0000)   0                                                   |
| 1 December 2024                                      | OFF1   (0000 - 0000)   0                            | OFF1   (0000 - 0000)   0 🗸 🗸                                               |
| scription / Reason                                   |                                                     |                                                                            |
| Substitute with a Friend who has<br>Personnel Number |                                                     | 1                                                                          |
| arch Personnel Number                                |                                                     |                                                                            |

Gambar 3.16. Tampilan DWS Berubah Saat Karyawan Request

# B. Menu Leave Balance di MSS (Manager Self Service)

Menu *Leave Balance* yang terdapat di dalam modul MSS (*Manager Self Service*) di HR PORTAL berfungsi agar seorang manager dapat melihat sisa cuti karyawan di dalam departemen yang ia pimpin.

N U S A N T A R

|                        | Org    | anization : | Human Reso             | urces Informat     | ion System Dep    | t v Sear   | ch      |                        |                    |  |
|------------------------|--------|-------------|------------------------|--------------------|-------------------|------------|---------|------------------------|--------------------|--|
|                        |        |             | Annual Leav            | •                  |                   | Lon        | g Leave |                        |                    |  |
|                        |        |             | Pending<br>Transaction | Max Day<br>Allowed |                   |            |         | Pending<br>Transaction | Max Day<br>Allowed |  |
| FX ENDRI<br>HARMANTO   | 000909 | 9 5         | 0                      | 5                  | 1st Long<br>Leave | 30-11-2028 | 3 42    | 0                      | 42                 |  |
| SONNY MUKTI<br>PRAKOSO | 001535 | 5 11        | 0                      | 11                 | -                 | -          | 0       | 0                      | 0                  |  |
| DARLYSS<br>TRIYANTO    | 002975 | 5 3         | 0                      | 3                  | 4th Long<br>Leave | 31-10-2020 | 5 22    | 0                      | 22                 |  |
| FERAWATY<br>RUSMIN     | 004045 | 5 7         | 0                      | 7                  | -                 | -          | 0       | 0                      | 0                  |  |
| WISNU JOYO             | 005290 | 9           | 0                      | 9                  | -                 | -          | 0       | 0                      | 0                  |  |
|                        |        |             |                        |                    |                   |            |         |                        |                    |  |

Data yang tampil di gambar 3.17 memiliki data dari SAP, setelah di lakukan integrasi Odoo untuk mengambil data *Leave Balance* dan mengganti nilai kolom "PayArea" di tabel ms\_niktelp menjadi "KM" maka data yang tampil adalah data Odoo seperti pada gambar 3.18

| Leave Balance                   |        |             |                        |                    |                       |            |         |                        |                    |
|---------------------------------|--------|-------------|------------------------|--------------------|-----------------------|------------|---------|------------------------|--------------------|
|                                 | Org    | anization : | HRIS Depart            | ment               |                       | ✓ Sear     | ch      |                        |                    |
|                                 |        |             |                        |                    |                       |            |         |                        |                    |
|                                 |        |             | Annual Leav            | e                  |                       | Lon        | g Leave |                        |                    |
| Name                            |        |             | Pending<br>Transaction | Max Day<br>Allowed |                       |            |         | Pending<br>Transaction | Max Day<br>Allowed |
| TESTING KTP                     | 00000: | 29          | 0                      | 29                 | -                     | -          | 0       | 0                      | 0                  |
| End                             | 000909 | 9           | 0                      | 9                  | 1st Long<br>Leave     | 30-06-2028 | 3 19    | 0                      | 19                 |
| SONNY MUKTI                     | 003973 | 3 17        | 0                      | 17                 | -                     | -          | 0       | 0                      | 0                  |
| dd erika                        | 006496 | 5 11        | 0                      | 11                 | -                     | -          | 0       | 0                      | 0                  |
| THIMOTIUS TERRY<br>VERY ERVINTA | 052962 | 2 3         | 0                      | 3                  | 1st Long<br>Leave     | 31-12-2020 | 5 11    | 0                      | 11                 |
| IVAN YUDI<br>PRABOWO            | 06810  | 12          | 0                      | 12                 | 1st Long<br>Leave     | 31-12-2030 | ) 22    | 0                      | 22                 |
| erika putrim                    | 078704 | 4 5         | 0                      | 5                  | 1st Long<br>Leave - 1 | 31-12-2025 | 5 22    | 0                      | 22                 |
| TEST MEMO<br>BULANAN            | 088988 | 3 0         | 0                      | 0                  | -                     | -          | 0       | 0                      | 0                  |

Gambar 3.18. Tampilan Tabel Leave Balance Data Odoo

# C. Menu Pagu Medical di MSS (Manager Self Service)

Menu Pagu *Medical* yang terdapat di dalam modul MSS (*Manager Self Service*) di HR PORTAL berfungsi agar seorang manager dapat melihat saldo *claim medical* karyawan di dalam departemen yang ia pimpin.

| organization :                                                      |                                                                        | Job Holder List :                                                                                                    |        |
|---------------------------------------------------------------------|------------------------------------------------------------------------|----------------------------------------------------------------------------------------------------|--------|
| Human Resources Information                                         | System Dept. 🗸 🗸                                                       | EX.ENDRI.HARDANTOHBIS Managen<br>SONW MURT FRAVGOS - HBIS Technical Support<br>DARLYSS TRIVANTOHRIS Technical Support<br>FERAVAYY RUSMINSonware Engineer<br>WISNU JOYO - Software Engineer | *<br>* |
|                                                                     |                                                                        |                                                                                                    |        |
|                                                                     |                                                                        | Period - Select Year - Search                                                                                                    |        |
| Biaya Kesehatan<br>NK 000909 - FX ENC<br>Keterangan                 | Tahun 2024<br>Ri Harmanto<br>Pagu                                      | Period - Select Year - V Search<br>Biaya Penggantian Sisa Pagu                                                                                                    |        |
| Biaya Kesehatan<br>NIK 000909 - FX ENC<br>Keterangan<br>Rawat Jalan | Tahun 2024           RI HARMANTO           Pagu           Rp 5.000.000 | Period - Select Year - V Search Bitaya Penggantian Sisa Pagu - Rp 5.000.000                                                                                                    |        |

Data yang tampil di gambar 3.19 memiliki data dari SAP, setelah di lakukan integrasi Odoo untuk mengambil data Pagu Medical dan mengganti nilai kolom "PayArea" di tabel ms\_niktelp menjadi "KM" maka data yang tampil adalah data Odoo seperti pada gambar 3.20

| Organization :                                                 |                                               | Job Holder List :                                                                                                    |                                           |      |
|----------------------------------------------------------------|-----------------------------------------------|----------------------------------------------------------------------------------------------------|-------------------------------------------|------|
| HRIS Department                                                | ×                                             | TESTING KTP<br>End -HISI Manager a<br>SONNY MUKT I - Infrastructure & Technica<br>dd erika - Software Engineer<br>THIMOTIUS TERRY VERY ERVINTA - HI<br>IVAN YUDI PRABOWO - Software Engineer<br>TEST MEMO BULANAN - Software Engine<br>TEST MEMO BULANAN - Software Engine | I Support<br>IS Manager a<br>er<br>Search | •    |
|                                                                |                                               |                                                                                                    |                                           |      |
| <b>Biaya Kesehata</b><br>NIK 000909 - FX EI                    | n Tahun 2024<br>Idri harmanto                 |                                                                                                    |                                           |      |
| Biaya Kesehata<br>NiK 000909 - FX El<br>Keterangan             | n Tahun 2024<br>Ndri Marmanto<br>Pagu         | Biaya Penggantian                                                                                                    | J<br>Sisa P                               | lagu |
| Biaya Kesehata<br>Nik 000909-FXEI<br>Keterangan<br>Rawat Jalan | n Tahun 2024<br>NDRI HARMANTO<br>Rp 6.500.000 | Biaya Penggantian<br>Rp 2.050.000                                                                                                    | Sisa P<br>Rp 4.450.000                    | agu  |

Gambar 3.20. Tampilan Tabel Pagu Medical Data Odoo

#### Kendala dan Solusi yang Ditemukan 3.5

Pada proses integrasi Odoo ERP ke dalam website HR PORTAL pada Kompas Gramedia, terdapat beberapa kendala yang ditemukan dan solusi yang digunakan untuk mengatasinya. Berikut adalah beberapa kendala yang ditemukan dan solusi yang digunakan dalam mengintegrasikan Odoo ERP ke dalam website HR PORTAL.

#### 3.5.1 Kendala yang ditemukan

Berikut adalah beberapa kendala yang ditemukan dalam mengintegrasikan Odoo ERP ke dalam website HR PORTAL :

- 1. Memahami source code HR PORTAL yang diberikan karena struktur kode yang kurang baik.
- 2. Perbedaan yang signifikan antara struktur data dari SAP dan dari Odoo.
- 3. Terdapat beberapa modul dimana parameter pemanggilan data dari SAP dan Odoo berbeda.

#### 3.5.2 Solusi yang ditemukan

Berikut adalah beberapa solusi yang ditemukan untuk mengatasi kendala mengintegrasikan Odoo ERP ke dalam website HR PORTAL :

- 1. Membaca kode dengan teliti dan bertanya kepada senior atau rekan yang lebih berpengalaman untuk mendapatkan pemahaman yang lebih baik tentang struktur dan fungsionalitas kode.
- 2. Melakukan mapping data antara struktur data SAP dan Odoo agar data yang dihasilkan adalah memiliki struktur yang sama.
- 3. Mengidentifikasi perbedaan dalam parameter pemanggilan data dan melakukan penyesuaian yang diperlukan.

# UNIVERSITAS MULTIMEDIA NUSANTARA